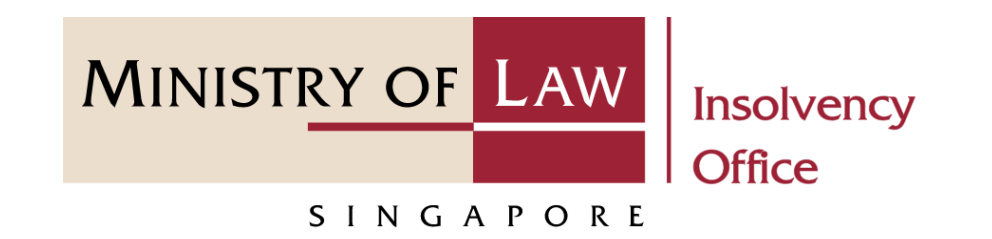

CORPORATE INSOLVENCY DIVISION

# Submit Renunciation on Rights to Claim Share of Assets of Defunct Company

User Guide for CIMS Internet Portal

https://eservices.mlaw.gov.sg/io

Last updated on 28 Feb 2022

# Table of Content

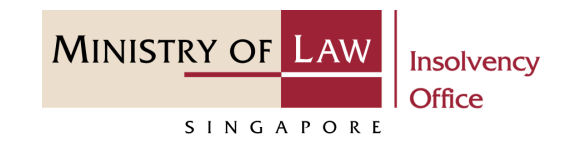

| S/No. | User Guide                                      | Page      |
|-------|-------------------------------------------------|-----------|
| 1.    | General Information                             | <u>3</u>  |
| 2.    | Submit Renunciation on Rights – Dashboard       | <u>4</u>  |
| 3.    | Submit Renunciation on Rights – Introduction    | <u>5</u>  |
| 4.    | Submit Renunciation on Rights – Company Details | <u>6</u>  |
| 5.    | Submit Renunciation on Rights – Renunciation    | <u>7</u>  |
| 6.    | Submit Renunciation on Rights – Confirmation    | <u>15</u> |
| 7.    | Submit Renunciation on Rights – Acknowledgement | <u>16</u> |

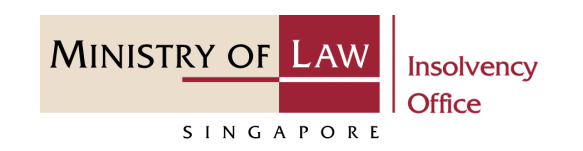

#### **General Information**

- 1) CIMS Internet URL: <u>https://eservices.mlaw.gov.sg/io</u>
- 2) Please ensure that you access the Portal using the latest versions of Chrome, Microsoft Edge or Safari.
- 3) Singpass login is required to access the e-services.
- 4) You may click on Arrow Down icon to select from a dropdown or click on the box to filter the options.
- 5) You may input a date field using the 🗰 Calendar icon to select a date.
- 6) If you encounter any issue, please contact us at <u>ContactUs@OneMinLaw</u>.

# Submit Renunciation on Rights – Dashboard

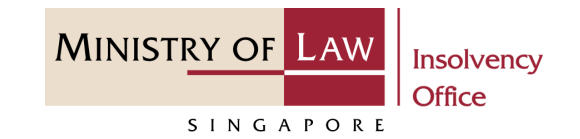

1 After you have logged in to the **CIMS E-Service Portal**:

From the top menu, click on E-SERVICES

2 Select the Submit Renunciation on Rights to Claim Share of Assets of Defunct Company.

| A Singapore Government A      MINISTRY OF LAW     Insolv     Office | gency Website   | E-SERVICES - MY ACCOUNT -                                                 | elcome, Creditor 01 |
|---------------------------------------------------------------------|-----------------|---------------------------------------------------------------------------|---------------------|
| Dashboard                                                           |                 | Submit Proof of Debt                                                      |                     |
| My Cases                                                            | 2               | Submit Renunciation on Rights to Claim Share of Assets of Defunct Company | ·                   |
| Action Required                                                     | Draft Pro       | cessing                                                                   |                     |
| Case Reference Number                                               | Name of Company | UEN / Company Number Submission Type Activity                             |                     |
|                                                                     |                 |                                                                           |                     |
| 4                                                                   |                 |                                                                           | •                   |

# Submit Renunciation on Rights – Introduction

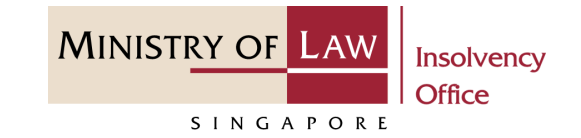

- 1 Read the notes carefully.
- 2 Click on the **Proceed** button.

| MINISTRY OF LAW<br>SINGAPORE Insolvency<br>Office E-SERVICES MY ACCOUNT -<br>Submit Renunciation on Rights to Claim Share of Assets of Defund                             | Welcome, Creditor 01<br>LOGOUT C |
|----------------------------------------------------------------------------------------------------|----------------------------------|
| This e-Service will take about 5 minutes to complete.         You will need:         • Company's UEN / Company Number         • Company's Name         • Amount of Monies |                                  |
| Maximum file size submitted must not exceed 5 MB individually.                                                                                                    | 2 Proceed                        |

### Submit Renunciation on Rights – Company Details

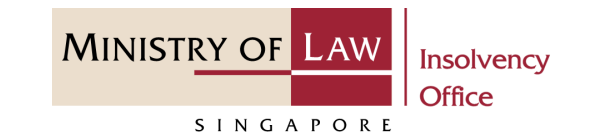

- 1 Enter the Case Reference Number or the UEN / Company Number
- 2 Click on the **Proceed** button.

|   | A Singapore Government Agency Website |                 |                |                     |                      |
|---|---------------------------------------|-----------------|----------------|---------------------|----------------------|
|   | MINISTRY OF LAW<br>SINGAPORE          | E-SERVICES 👻 M  | /IY ACCOUNT 🝷  |                     | Welcome, Creditor 01 |
|   | Submit Renunciation on R              | ights to Claim  | n Share of Ass | sets of Defunct Cor | mpany                |
|   | 1. Company Details                    | 2. Renunciation | ) 3. Со        | onfirmation         | 4. Acknowledgement   |
|   | Company Details                       |                 |                |                     |                      |
| 1 | Case Reference Number                 |                 |                |                     |                      |
|   | OR<br>UEN / Company Number            |                 |                |                     |                      |
|   |                                       |                 |                | Back to Dasht       | 2 Proceed            |

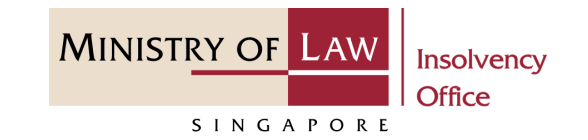

1 In the **Renunciation** page, review the Renunciation Details information.

|   | A Singapore Government Agency Website                               |                      |
|---|---------------------------------------------------------------------|----------------------|
|   | MINISTRY OF LAW<br>Insolvency<br>Office E-SERVICES - MY ACCOUNT -   | Welcome, Creditor 01 |
|   | Submit Renunciation on Rights to Claim Share of Assets of Defunct ( | Company              |
|   | 1. Company Details 2. Renunciation 3. Confirmation                  | 4. Acknowledgement   |
|   | Particulars of Company                                              |                      |
|   | Company Name GFD GFD SGF G FGD GDF (PRIVATE) LIMITED                |                      |
|   | UEN / Company Number 2020XXXXX                                      |                      |
|   | Renunciation Details                                                |                      |
| 1 | l am submitting a renunciation on a personal capacity.              |                      |
|   | UEN / Company Number / NRIC Number / Passport Number / Others       |                      |
|   | SXXXXXXX                                                            |                      |
|   | ID Type                                                             |                      |
|   | Singapore Citizen                                                   |                      |
|   | Name                                                                |                      |
|   | Creditor 01                                                         |                      |

2 Continue to update the Renunciation Details information if needed.

| Address Type     |                   |
|------------------|-------------------|
| O Local Address  | O Foreign Address |
|                  |                   |
| Postal Code      |                   |
|                  |                   |
|                  |                   |
| Blk/House Number |                   |
|                  |                   |
|                  |                   |
| Street Name      |                   |
| Street Name      |                   |
|                  |                   |
|                  |                   |
| Level            |                   |
|                  |                   |
|                  |                   |
| Unit             |                   |
|                  |                   |
|                  |                   |
|                  |                   |
| Building Name    |                   |
|                  |                   |
|                  |                   |

MINISTRY OF LAW

SINGAPORE

Insolvency Office

- 3 Continue to update the Renunciation Details information if needed.
- For Asset Type Outstanding
   Monies of the Company,
   enter the Renunciation
   Amount.
- 5 For Asset Type **Others**, specify the asset.

| 2021 Ministry | of Law. All | rights reser | ved. |  |
|---------------|-------------|--------------|------|--|

**Renunciation Amount** 

(C)

|   | Contact Number                    |
|---|-----------------------------------|
|   |                                   |
|   | Email Address                     |
|   | email@address.com                 |
|   | Type of Assets                    |
|   | •                                 |
| L |                                   |
| Γ | Type of Assets                    |
|   | Outstanding Monies of the Company |

| Type of Assets |  |  |
|----------------|--|--|
| Others         |  |  |

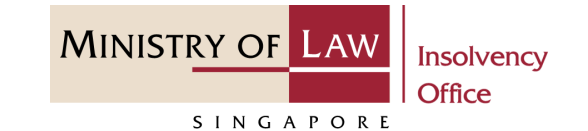

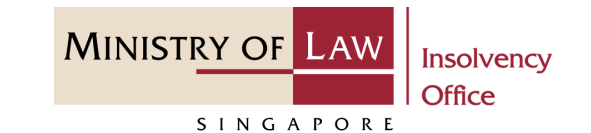

- 6 For Asset Type **Vehicle**, enter the vehicle information.
- 7 Click on the **Proceed** button to continue.

| Type of Assets         |                                   |   |
|------------------------|-----------------------------------|---|
| Motor Vehicle          |                                   | • |
| Motor Vehicle Number   |                                   |   |
| Transferee's ID Number |                                   |   |
| Transferee's ID Type   |                                   |   |
|                        |                                   | • |
| Transferee's Name      |                                   |   |
|                        |                                   |   |
|                        | Back to Dasht <b>7</b> Proceed -> |   |
|                        |                                   |   |

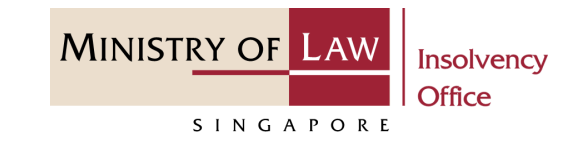

- 8 Alternately, you may turn off
  the option I am submitting a
  renunciation on a personal
  capacity to enter new
  Shareholder record.
- 9 Fill in the new Shareholder information.

|   | A Singapore Government Agency Website          MINISTRY OF LAW       Insolvency         SINGAPORE       Gffce    E-SERVICES   MY ACCOUNT | Welcome, Creditor 01 |
|---|----------------------------------------------------------------------------------------------------|----------------------|
|   | Submit Renunciation on Rights to Claim Share of Assets of Defunct                                                                        | Company              |
|   | 1. Company Details 2. Renunciation 3. Confirmation                                                                                       | 4. Acknowledgement   |
|   | Particulars of Company                                                                                                    |                      |
|   | Company Name GFD GFD SGF G FGD GDF (PRIVATE) LIMITED                                                                                     |                      |
|   | UEN / Company Number 2020XXXXXX                                                                                                    |                      |
|   | Renunciation Details<br>I am submitting a renunciation on a personal capacity.                                                           | 8 💌                  |
| 9 | UEN / Company Number / NRIC Number / Passport Number / Others                                                                            |                      |
|   | ID Type                                                                                                    |                      |
|   | Name                                                                                                    |                      |
|   | Address Type O Local Address O Foreign Address                                                                                           |                      |

10

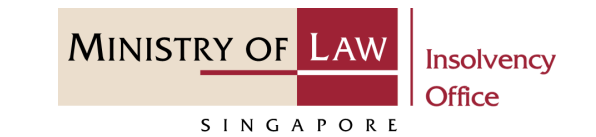

**10** Continue to enter the new Shareholder information.

| Postal Code       |  |  |   |
|-------------------|--|--|---|
|                   |  |  |   |
| Blk/House Number  |  |  |   |
|                   |  |  |   |
| Street Name       |  |  |   |
|                   |  |  |   |
| Level             |  |  |   |
|                   |  |  |   |
| Unit              |  |  |   |
|                   |  |  |   |
| Building Name     |  |  |   |
|                   |  |  |   |
| Contact Number    |  |  |   |
|                   |  |  |   |
| Email Address     |  |  |   |
| email@address.com |  |  |   |
| Type of Assets    |  |  |   |
|                   |  |  | • |
|                   |  |  |   |

1

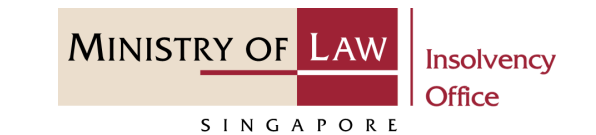

Continue to enter the
 Particulars of Person
 Authorised to Complete this
 Application information.

| Particulars of Person Authorised to Complete this Application |
|---------------------------------------------------------------|
| ID Number                                                     |
| SXXXXXXX                                                      |
| ID Type                                                       |
| Singapore Citizen                                             |
| Name                                                          |
| Creditor 01                                                   |
| Address Type                                                  |
| O Local Address O Foreign Address                             |
| Postal Code                                                   |
|                                                               |
| Blk/House Number                                              |
|                                                               |
| Street Name                                                   |
|                                                               |
| Level                                                         |
|                                                               |
|                                                               |

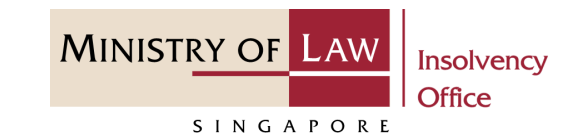

- Continue to enter the
   Particulars of Person
   Authorised to Complete this
   Application information.
- **13** Click on the **Proceed** button.

| Building Name     |  |  |  |
|-------------------|--|--|--|
|                   |  |  |  |
| Contact Number    |  |  |  |
|                   |  |  |  |
| Email Address     |  |  |  |
| email@address.com |  |  |  |
|                   |  |  |  |
|                   |  |  |  |

# Submit Renunciation on Rights – Confirmation

- In the **Confirmation** page, read the notes carefully and turn on the option to make the declaration.
- 2 Click on the **Submit** button.

| Submit Renunciati                                                                                                    | on on Ri                                                                                                    | ights to Claim                                                                                                    | Share of Asset                                                                                                    | s of Defunct                                                                                                    | Company                                                                                                    |
|----------------------------------------------------------------------------------------------------|----------------------------------------------------------------------------------------------------|----------------------------------------------------------------------------------------------------|----------------------------------------------------------------------------------------------------|----------------------------------------------------------------------------------------------------|----------------------------------------------------------------------------------------------------|
| 1. Company Details                                                                                                    | $\rangle$                                                                                                    | 2. Renunciation                                                                                                    | 3. Confirm                                                                                                    | nation                                                                                                    | 4. Acknowledgement                                                                                                    |
| Renunciation                                                                                                    |                                                                                                    |                                                                                                    |                                                                                                    |                                                                                                    |                                                                                                    |
| shareholder of <b>GFD GFD S(</b><br>my own free will my rights a                                                                                                    | <b>GF G FGD GD</b><br>as a sharehol                                                                                       | Ider of the Company to                                                                                                    | claim my share of the d                                                                                                    | outstanding monies                                                                                                    | of the Company, amounting                                                                                                    |
| shareholder of <b>GFD GFD S(</b><br>my own free will my rights<br>the sum of <b>SGD 1,000.00</b> , a<br><b>Declaration</b><br>1. I declare that all informa                                                                                                    | <b>3F G FGD GD</b><br>as a sharehol<br>nd am agreea                                                                       | F (PRIVATE) LIMITED (<br>lder of the Company to<br>able for the aforesaid r                                                                                                    | oclaim my share of the one of the one of the | ed to the other share                                                                                                    | of the Company, amounting<br>eholder(s) of the Company.<br>the best of my knowledge a                                                                                                    |
| <ul> <li>shareholder of GFD GFD SC<br/>my own free will my rights<br/>the sum of SGD 1,000.00, a</li> <li>Declaration</li> <li>1. I declare that all information</li> <li>belief. I have provided states to perform their declared to perform their declared to perform the performance to perform the performance to perform the performance to perform the performance to perform the performance to perform the performance to perform the performance to perform the performance to perform the performance to perform the performance to perform the performance to performance to performa</li></ul> | <b>3F G FGD GD</b><br>as a sharehol<br>nd am agreea<br>ation and doc<br>uch informat<br>uties.                            | F (PRIVATE) LIMITED (<br>lder of the Company to<br>able for the aforesaid r<br>cuments that I have pro-                                                                               | oclaim my share of the o<br>nonies to be redistribute<br>ovided are true, accuration                                                                                                    | ed to the other share<br>and complete to<br>eceiver and/or his o                                                                                                | of the Company, amounting<br>eholder(s) of the Company.<br>the best of my knowledge a                                                                                                    |
| <ul> <li>shareholder of GFD GFD SC<br/>my own free will my rights<br/>the sum of SGD 1,000.00, a</li> <li>Declaration</li> <li>1. I declare that all information</li> <li>a belief. I have provided state same to perform their du</li> <li>2. I understand that I may<br/>under Section 182 of the<br/>conviction with imprison</li> </ul>                                                                                                    | as a sharehol<br>nd am agreea<br>ation and doc<br>uch informat<br>uties.<br>be committi<br>ne Penal Code<br>ment for a te | F (PRIVATE) LIMITED (<br>lder of the Company to<br>able for the aforesaid r<br>cuments that I have pro-<br>ion and documents kn<br>ing an offence of givin<br>e (Cap. 224) for any fa | o claim my share of the o<br>nonies to be redistribute<br>ovided are true, accurat<br>owing that the Official R<br>g false information to a<br>alse declaration and/or<br>or a fine or both.                                                                                                    | the company ), here<br>outstanding monies<br>and to the other share<br>te and complete to<br>eceiver and/or his o<br>a public servant and<br>material omission. | of the Company, amounting<br>eholder(s) of the Company.<br>the best of my knowledge a<br>officers will use, and rely on, t<br>d thereby liable to prosecuti<br>The offence is punishable |

MINISTRY OF LAW

SINGAPORE

Insolvency Office

## Submit Renunciation on Rights – Acknowledgement

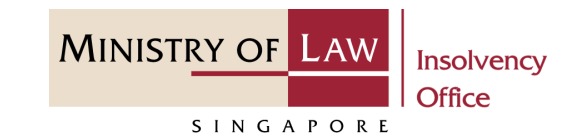

1 Click on the **Print** button to view the PDF document of the submitted application

OR

Click on the **Exit** button to return to Dashboard for the other E-services.

| Welcome, Creditor 01   Submit Renunciation on Rights to Claim Share of Assets of Defunct Company   1. Company Details     2. Renunciation     3. Confirmation     4. Acknowledgement     Please print this page for your own reference. You will not be able to access this page after exiting the webpage.     Case Reference Number: DF-000015-2021-X   E-Filing Number: LRN202202074758A   Date of Submission: 07/02/2022 05:45:10 PM                                                                                                    | A Singapore Government Agency Website                                                                                                    |                                                               |                                                                              |                                           |                                              |                                      |                      |  |  |
|----------------------------------------------------------------------------------------------------|----------------------------------------------------------------------------------------------------|---------------------------------------------------------------|------------------------------------------------------------------------------|-------------------------------------------|----------------------------------------------|--------------------------------------|----------------------|--|--|
| Submit Renunciation on Rights to Claim Share of Assets of Defunct Company         1. Company Details       2. Renunciation       3. Confirmation       4. Acknowledgement         Thank you for using our eService         Your application of Renunciation on Rights to Claim Share of Assets of Defunct Company has been successfully submitted.         Please print this page for your own reference. You will not be able to access this page after exiting the webpage.       Case Reference Number: DF-000015-2021-X         E-Filing Number: LRN202202074758A       Date of Submission: 07/02/2022 05:45:10 PM | MINISTRY OF LAW Insolvency<br>SINGAPORE                                                                                                    | ŵ                                                             | E-SERVICES 🝷                                                                 | MY ACCOUNT 🝷                              |                                              | W                                    | /elcome, Creditor 01 |  |  |
| 1. Company Details       2. Renunciation       3. Confirmation       4. Acknowledgement         Management         Finance of Assets of Defunct Company has been successfully submitted.         Please print this page for your own reference. You will not be able to access this page after exiting the webpage.       Case Reference Number: DF-000015-2021-X         E-Filing Number: LRN202202074758A       Date of Submission: 07/02/2022 05:45:10 PM                                                                                                    | Submit Renunciation on Rights to Claim Share of Assets of Defunct Company                                                                                                    |                                                               |                                                                              |                                           |                                              |                                      |                      |  |  |
| Thank you for using our eService         Your application of Renunciation on Rights to Claim Share of Assets of Defunct Company has been successfully submitted.         Please print this page for your own reference. You will not be able to access this page after exiting the webpage.         Case Reference Number: DF-000015-2021-X         E-Filing Number: LRN202202074758A         Date of Submission: 07/02/2022 05:45:10 PM                                                                                                    | 1. Company Details                                                                                                    |                                                               | 2. Renunciation                                                              | $\rangle$                                 | 3. Confirmation                              | 4. Acki                              | nowledgement         |  |  |
|                                                                                                    | Thank you for using ou<br>Your application of Renunciati<br>Please print this page for your<br>Case Reference Number: DF-0<br>E-Filing Number: LRN2022020<br>Date of Submission: 07/02/202 | on on Righ<br>own refer<br>00015-202<br>74758A<br>22 05:45:11 | <b>ice</b><br>hts to Claim Share of<br>rence. You will not b<br>21-X<br>0 PM | f Assets of Defunc<br>e able to access th | t Company has been<br>iis page after exiting | successfully submitt<br>the webpage. | ed.                  |  |  |